## INSTRUCTIONS TO WATCH THE MARTY ZASE VIDEO AT HDIQDENTAL.COM

go to www.hdiQdental.com

- 1) In order to watch Dr. Zase's course you must set up and register an account (no charge).
- 2) Then select the course (alphabetical so at the end of the list) "Zero Sensitivity Bleaching"
- 3) Then press "watch course"
- 4) Then enter "ZASE" in the passcode box to watch for free
- 5) You can watch other courses at a 30% discount because you attended Dr. Zase's lecture.